## 校園無線網路使用快速指引

## 【選擇連線 SSID】

- 請優先選擇 eduroam 連線。因為 eduroam 使用加密傳輸,安全性較高,而且 只需在第一次認證後,往後即可直接連線使用,加上 eduroam 就是跨校漫遊 服務,因此在國內、外各教育機構均可使用,是相當便利的無線漫遊連線服務。
- 在教室上課使用時,建議可使用以該教室命名的專屬連線,例如S302,可避 免自動漫遊機制導致連到其他教室的無線網路基地台。連線時請輸入與 eduroam相同的帳號密碼。
- 學一舍及學七舍的住宿生請優先使用以寢室號碼命名的專屬連線,同樣地, 也請使用與 eduroam 相同的帳號密碼。

因為資安的考量,因此請另外設定一組 eduroam 的專屬密碼,並避免與學校 校務行政/電子郵件的密碼相同。若您尚未申請或是忘記 eduroam 的密碼,可以 下列方式申請/變更密碼:

## 【eduroam 密碼申請及變更】

- 登入校務行政入口網:<u>https://iportal.ntnu.edu.tw</u>,從【資訊服務】中 找到「eduroam 密碼異動」,即可自訂或重新修改密碼。
- 2. 從手機 NTNU App 找到「eduroam 密碼異動」服務,即可自訂或修改密碼。
- 進入 <u>https://eduroam.ntnu.edu.tw</u> 網站,以校務行政帳密登入後,進行自 訂或修改密碼。

使用 eduroam 或是教室、宿舍寢室專屬 SSID 連線時,請依照下列方式:

## 【設定使用 eduroam 服務】

- 1. 找到 eduroam 或是教室、宿舍寢室專屬 SSID
- 2. 帳號欄位請輸入: 校務行政帳號@eduroam.ntnu.edu.tw (如: ntnu\_account@eduroam.ntnu.edu.tw)
- 3. 密碼欄位請輸入:已申請之 eduroam 漫遊密碼

如需要進一步協助,請撥打 02-7749-3737 諮詢專線,或發送郵件至 helpdesk@ntnu.edu.tw 信箱,我們將竭誠為您提供支援和解答。